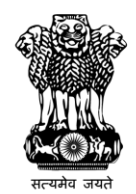

Department for Promotion of Industry and Internal Trade Ministry of Commerce and Industry Government of India

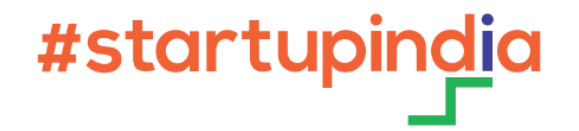

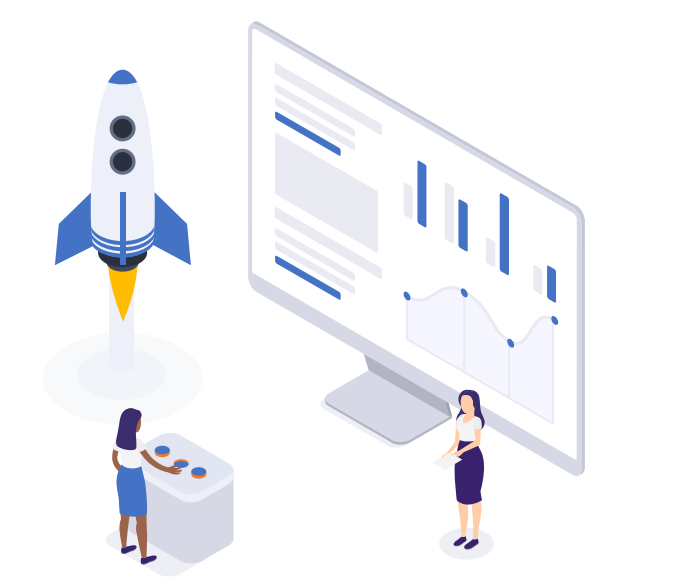

# Bidder Enrollment as Startup on the CPPP

#### 1 Visit Central Public Procurement Portal

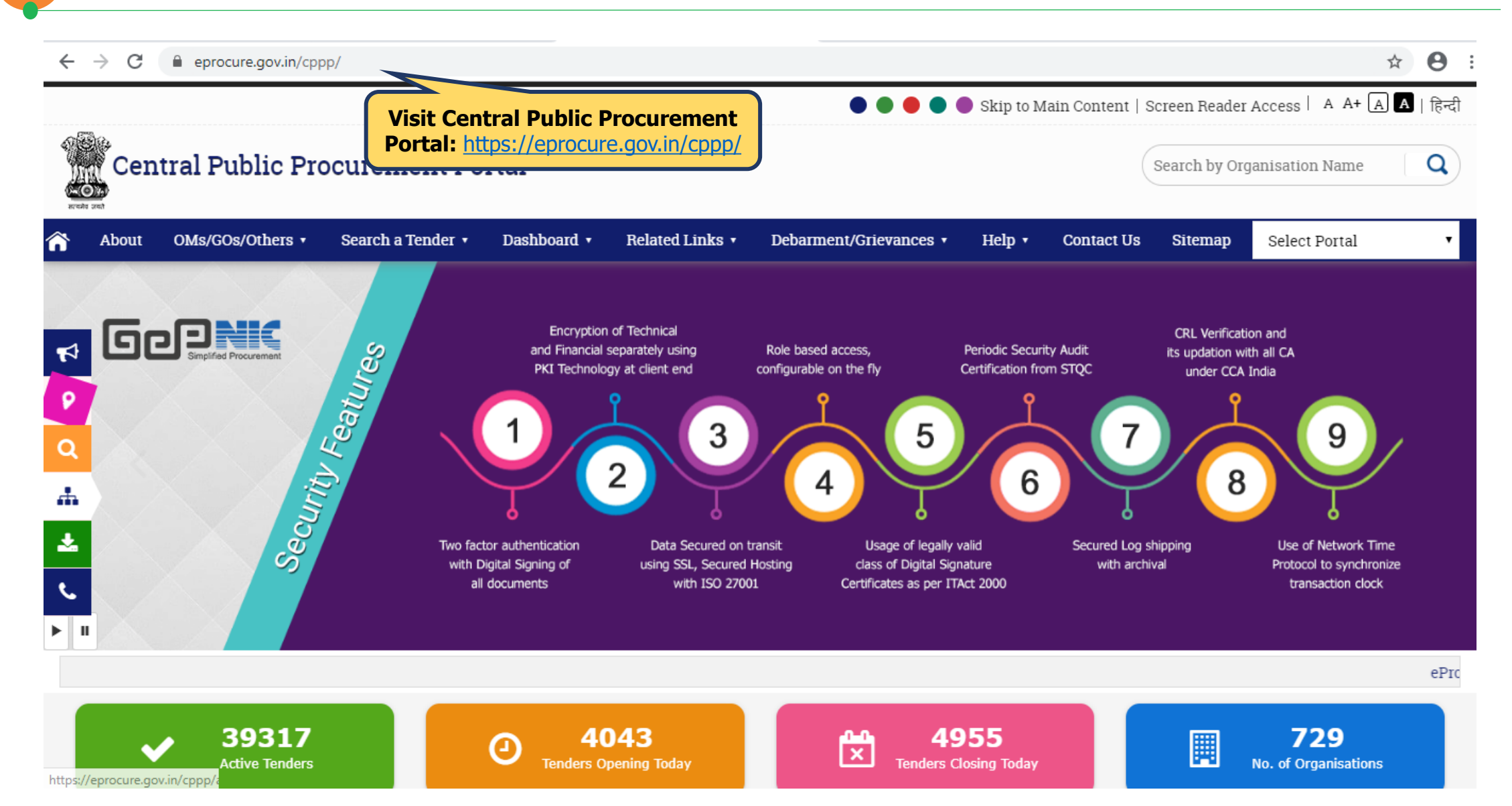

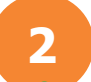

#### Select from the available procurement options (1/2)

Active Tenders

https://eprocure.gov.in/cppp

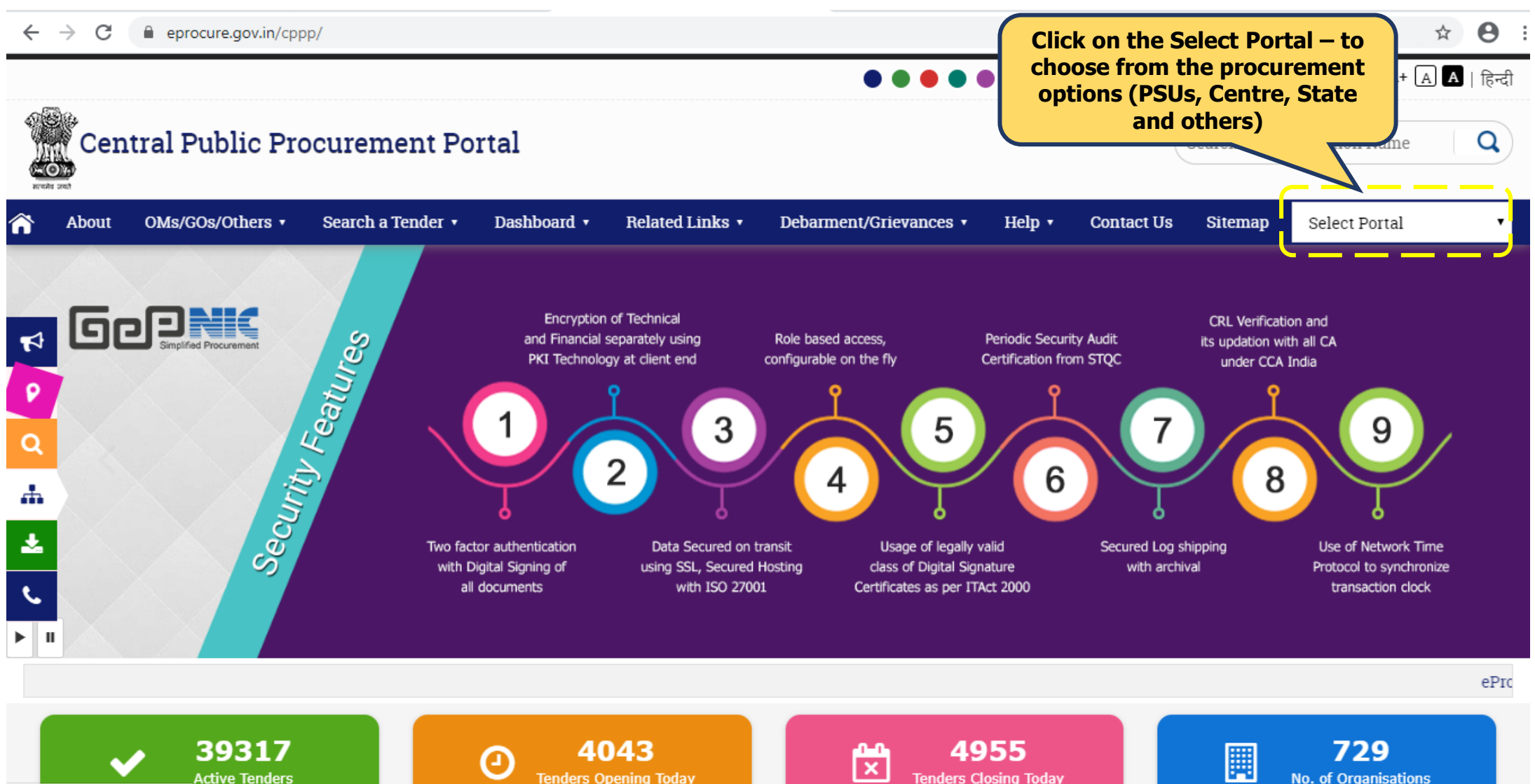

Tenders Closing Today

Tenders Opening Today

No. of Organisations

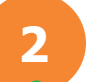

#### Select from the available procurement options (2/2)

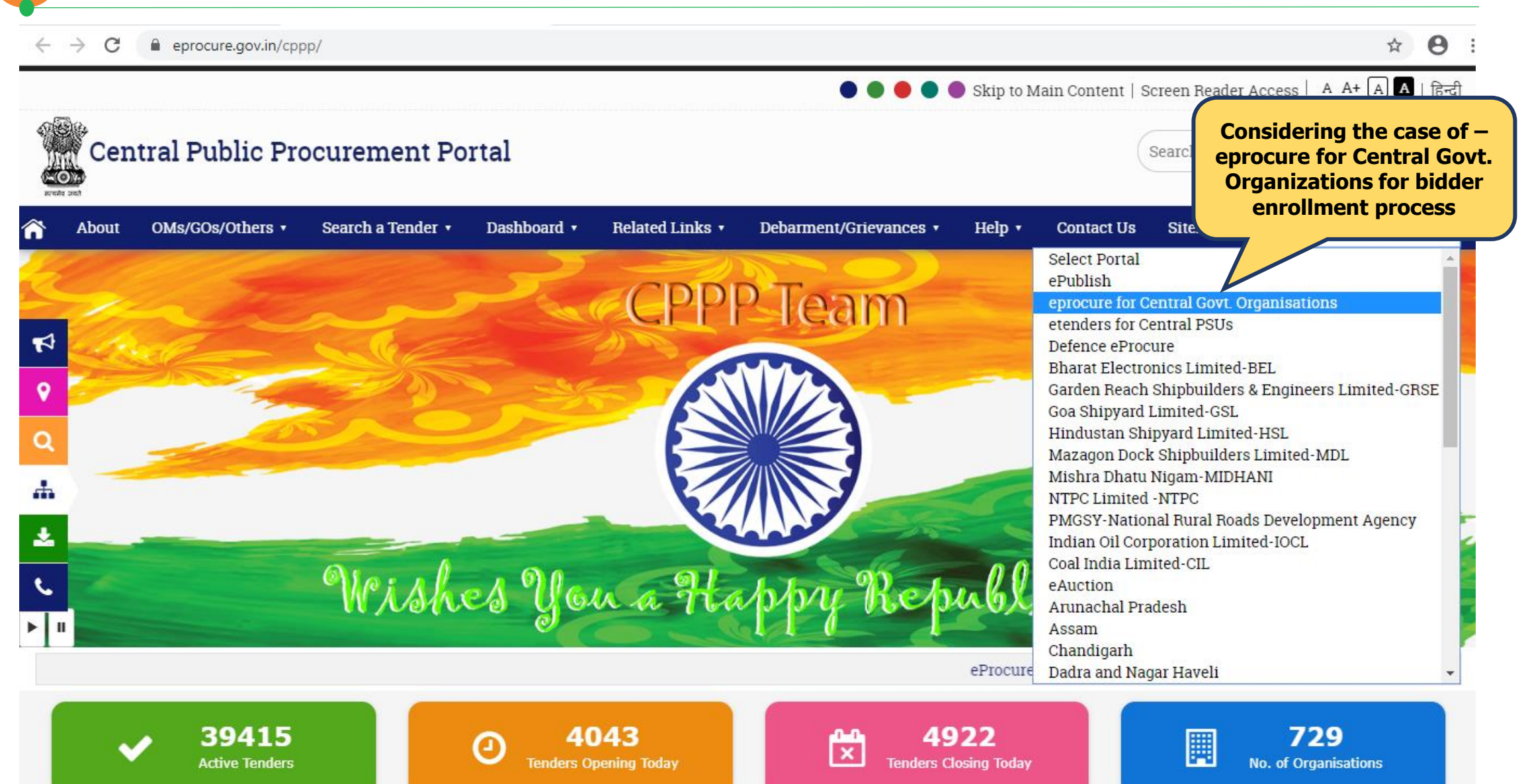

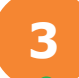

#### eProcurement Portal – Online Bidder Enrollment

| route card                | Central I                                                                                    | Governm<br>Public P<br>(ePro                        | ent of India<br><b> IOCUIEME</b><br>curement) | nt Portal                     |                                                                  |
|---------------------------|----------------------------------------------------------------------------------------------|-----------------------------------------------------|-----------------------------------------------|-------------------------------|------------------------------------------------------------------|
| 27-Jan-2020               | Search   Active Tenders                                                                      | Tenders by Closing D                                | ate   Corrigendum   Bi                        | d Awards   CPPP Home          | 👌 Home 🖾 Contact Us ᄶᆋ SiteMap                                   |
|                           |                                                                                              |                                                     |                                               |                               | « The Bid Openers type 2 of 2                                    |
| MIS Reports               | Welcome to eProcurem<br>The eProcurement System of Indi<br>submit the bids online through th | ent System<br>a enables the Tenderers<br>is portal. | s to download the Tender S                    | chedule free of cost and then | User Login Once eProcurement                                     |
| Tenders by Location       |                                                                                              | Ger II                                              |                                               | wnload on the                 | Login ID * System portal is open –<br>click on the Online Bidder |
| Tenders by Organisation   | 💪 Latest Tenders                                                                             |                                                     |                                               | ppstore                       | Cantrha *                                                        |
| Tenders by Classification | Tender Title                                                                                 | Reference No                                        | Closing Date                                  | Bid Opening Date              |                                                                  |
|                           | 1. F.No.5-576/19-20/WiFiAccess                                                               | 5-576/19-<br>20/WiFiAccess27thJan                   | 17-Feb-2020 12:00 PM                          | 18-Feb-2020 12:00 PM          | Continue Riddlers Farmeller and                                  |
| Tenders in Archive        | 2. Repair and Maintenance of<br>Officer Transit Camp at Rail<br>Head Complex Jammu           | NH/ED/SM (P and C)/NIT/2020                         | 17-Feb-2020 04:00 PM                          | 20-Feb-2020 12:00 PM          | Generate / Forgot Password?                                      |
| Tenders Status            | 3. Supply and Installation of 4200 ANSI Lumens Long Throw                                    | NSCM/18012/188/202                                  | 18-Eeb-2020 03-30 DM                          | 10-Fab-2020 03:30 DM          | Search with ID/Title/Reference no                                |
| Cancelled/Retendered      | Latest Tenders updates every                                                                 | / 15 mins.                                          |                                               | More                          | Q Tender Search                                                  |
| Downloads                 | 💪 Latest Corrigend                                                                           | ums                                                 |                                               |                               | Go                                                               |
| Debarment List            | Corrigendum Title                                                                            | Reference No                                        | Closing Date                                  | Bid Opening Date              | Advanced Search                                                  |
| Debarment Eise            | 8. Extention of Date 36                                                                      | 5/10/3771                                           | 06-Feb-2020 05:0                              | 0 PM 07-Feb-2020 03:00 PM     |                                                                  |
| Announcements             | 9. Due to administrative 12<br>reasons                                                       | 2/EE(E)/ELD-1/DDA/201                               | 9-20 01-Feb-2020 03:                          | 00 PM 04-Feb-2020 03:30 PM    | Help For Contractors                                             |
|                           | 10. Date 58                                                                                  | 8/EE(E)/ELD-10/DDA/20                               | 19-20 01-Feb-2020 03:                         | 00 PM 03-Feb-2020 03:30 PM    | Information About DSC                                            |
| Recognitions              |                                                                                              |                                                     |                                               |                               |                                                                  |
| Site compatibility        | Latest Corrigendum updates                                                                   | every 15 mins.                                      |                                               | More                          |                                                                  |

#### Online Bidder Enrollment – Filling all the details (1/3)

| Reality Carel             | Government of India<br>Central Public Procurement<br>(eProcurement)<br>Fill all the                                                                                                    | he details required                                                                  |
|---------------------------|----------------------------------------------------------------------------------------------------|--------------------------------------------------------------------------------------|
| 29-Jan-2020               | Search   Active Tenders   Tenders by Closing Date   Corrigendum   Bid Av                                                                                                    | pany and Contact                                                                     |
|                           | per la companya de la companya de la companya de la companya de la companya de la companya de la companya de la                                                                                    | erson details                                                                        |
| MIS Reports               | Online Enrollment of Corporate/Bidder                                                                                                    |                                                                                      |
| Tenders by Location       | Login Id *                                                                                                    | Email ID and Mobile No Policy                                                        |
|                           | Enter email address for login id. eg: abc@nic.com<br>(Care may be taken to enter valid e-mail ID. This information will be kept confidential. The login ID<br>cannot be modified once registered.) | Email and mobile must comply following requisites,                                   |
| Tenders by Organisation   | Correspondence Email*                                                                                                    | nodes of correspondence, ensure                                                      |
|                           | (Correspondence Email ID can be same as your Login ID.)                                                                                                    | provided are correct.                                                                |
| Tenders by Classification | Mobile* -Select- 🔻                                                                                                    | <ol><li>The verification codes are valid<br/>for 900 seconds from the time</li></ol> |
| Tenders in Archive        | Company Details                                                                                                    | Send Verification Code is clicked.                                                   |
|                           |                                                                                                    |                                                                                      |
| Tenders Status            |                                                                                                    |                                                                                      |
|                           | Preferential Bidder: 🛄 Yes                                                                                                    |                                                                                      |
| Cancelled/Retendered      | Registration Number *                                                                                                    |                                                                                      |
|                           |                                                                                                    |                                                                                      |
| Downloads                 | Registered Address*                                                                                                    |                                                                                      |
|                           |                                                                                                    |                                                                                      |
| Debarment List            | Name of Partners / Directors                                                                                                    |                                                                                      |
|                           |                                                                                                    |                                                                                      |
| Announcements             | BidderType* () Indian () Foreign                                                                                                    |                                                                                      |
|                           | City *                                                                                                    |                                                                                      |
| Recognitions              | City -                                                                                                    |                                                                                      |
|                           | State* -Select-                                                                                                    |                                                                                      |

#### Online Bidder Enrollment – Filling all the details (2/3)

| Northe Gard               | Government of India<br>Central Public Procurement Portal<br>(eProcurement)                                                                                                    |     |
|---------------------------|----------------------------------------------------------------------------------------------------|-----|
| 29-Jan-2020               | Search   Active Tenders   Tenders by Closing Date   Corrigendum   Bid Awards   CPPP Home 👌 Home 🖾 Contact Us 🞄 Site                                                                                | 1ap |
|                           | « The Bid Openers type 2 of 2 will be discontinued from 1st Ma                                                                                                    | ch  |
| MIS Reports               | Online Enrollment of Corporate/Bidder                                                                                                    |     |
| Tenders by Location       | Login Id * Email ID and Mobile No Policy                                                                                                    |     |
|                           | Enter email address for login id. eg: abc@nic.com<br>(Care may be taken to enter valid e-mail ID. This information will be kept confidential. The login ID<br>cannot be modified once registered.) |     |
| Tenders by Organisation   | Correspondence Email*                                                                                                    |     |
| Tenders by Classification | (Correspondence Email ID can be same as your Lo<br>Mobile* -Selec Choose Yes for<br>Preferential Bidder option<br>Preferential Bidder option                                                       |     |
| Tenders in Archive        | Company Details                                                                                                    |     |
| Tenders Status            | Company Name *                                                                                                    |     |
|                           | Preferential Bidder: Ves                                                                                                    |     |
| Cancelled/Retendered      | Preference Category* -Select-                                                                                                    |     |
| Downloads                 | If you have selected MSME or Startup<br>India icon under My Accounts> Privil<br>Registration Number                                                                                                |     |
| Debarment List            | Registered Address*                                                                                                    |     |
| Announcements             | Name of Partners / Directors                                                                                                    |     |
| Recognitions              | BidderType* 💿 Indian 🔘 Foreign                                                                                                    |     |

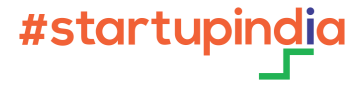

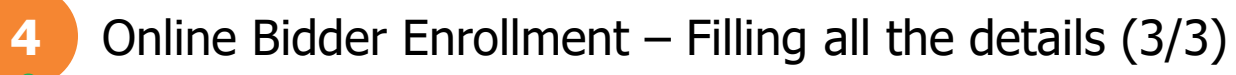

|                                          | BidderType*                                 | 🖲 Indian 🔍 Foreign          |                              |
|------------------------------------------|---------------------------------------------|-----------------------------|------------------------------|
| Cite constitution                        | City *                                      |                             |                              |
| Site compatibility                       | State*                                      | -Select-                    | T                            |
| Dashboard                                | Postal Code*                                |                             |                              |
| The national pertal of India             | PAN/TAN Number *                            |                             |                              |
| india.gov.in                             | PAN/TAN number must have 10 charac          | tters. For eg: AESTG2458A   |                              |
| MMP on<br>eProcurement                   | For Bidders who do not have PAN/TAN number. | number may enter TEMPZ9999Z | as the PAN/TAN               |
| (Tender information for States and UT's) | Establishment Year                          | 2020                        | Y                            |
|                                          | Nature of Business*                         |                             |                              |
| e Marketplace                            | Legal Status*                               | -Select-                    | Fill all the Contact details |
|                                          | Company Category *                          | -Select-                    |                              |
|                                          | Contact Details                             |                             |                              |
|                                          | Enter Company's Contact Person Detail       | S                           |                              |
|                                          | Title *                                     | -Select-                    | T                            |
|                                          | Contact Name*                               |                             |                              |
|                                          | Date Of Birth (DD/MM/YYYY)*                 |                             |                              |
|                                          | Designation                                 |                             |                              |
|                                          | Phone De                                    | etails eg: +91 044 22272449 |                              |
|                                          | Phone*                                      | -Select- V                  |                              |
|                                          |                                             |                             |                              |
|                                          | Enter Captcha                               | 7 A F U J                   | <b>₹</b> Refresh             |
|                                          |                                             |                             | Back Submit                  |

#### Mobile and Mail Verification

| 27-Jan-2020            | Search   Active Tenders   Tenders by Closing Date   Corrigendum   Bid Aw                                                                                             | ards   CPPP Home 👌 Home 🖾 Contact U<br>< The Bid (                                                                  |
|------------------------|----------------------------------------------------------------------------------------------------|----------------------------------------------------------------------------------------------------|
| MIS Reports            | Generate password                                                                                                    | Verify the code received                                                                                            |
| enders by Location     | Generate password                                                                                                    | on the mail and mobile                                                                                              |
| nders by Organisation  | Generate password for the login id                                                                                                    | and set your password                                                                                               |
|                        | Provide the verification code received through Correspondence Email/<br>Registered Mobile Number.                                                                    | 1. Provide verification code sent                                                                                   |
| ders by Classification | Mobile Verification Code * •••••                                                                                                    | to mobile in Mobile<br>Verification code.<br>2 Provide verification code sent                                       |
| Tenders in Archive     | Mail Verification Code * •••••                                                                                                    | to email in Mail Verification<br>code.                                                                              |
|                        | New Password *                                                                                                    | December of Deliver                                                                                                 |
| Tenders Status         | Confirm Password *                                                                                                    | Your password Policy<br>Your password must comply following<br>requisites,                                          |
| incelled/Retendered    | 2 V B D V B                                                                                                    | 1. Length must be within 8 to<br>32 characters                                                                      |
| Downloads              | Captcha                                                                                                    | <ol> <li>Any English lowercase and<br/>uppercase (a-z and A-Z)<br/>characters</li> </ol>                            |
| Debarment List         | New User who have not received Verification code, please click on 'Update Email<br>ID/Mobile No' button provided in 'Generate/Forgot Password' link in the home page | <ol> <li>Any numbers between 0-9</li> <li>Any special characters from<br/>the bracket [! @ # \$ ^ * _ ~]</li> </ol> |
|                        | and ensure the provided email id and mobile no are correct.                                                                                                    | Good eg: Cric\$2009<br>Bad eg: cric2009                                                                             |
| Announcements          | Cancel Submit                                                                                                    |                                                                                                    |

#### 6 Confirmation on the Password setup

|                           | Government of India<br>Central Public Procurement Portal<br>(eProcurement)                                        | 0                               |
|---------------------------|----------------------------------------------------------------------------------------------------|---------------------------------|
| 27-Jan-2020               | Search   Active Tenders   Tenders by Closing Date   Corrigendum   Bid Awards   CPPP Home                          | 👌 Home 🖾 Contact Us 🚜 SiteMap   |
|                           | The Bid Openers type 2 of 2 will be discontinue                                                                   | ued from 1st March 2020 onwards |
| MIS Reports               |                                                                                                    |                                 |
| Tenders by Location       |                                                                                                    | Confirmation page               |
| Tenders by Organisation   | Your Password has been Generated / changed successfully.<br>Please login from Home page with your new password to |                                 |
| Tenders by Classification | confirm.                                                                                                    |                                 |
| Tenders in Archive        |                                                                                                    |                                 |
| Tenders Status            |                                                                                                    |                                 |
| Cancelled/Retendered      |                                                                                                    |                                 |
| Downloads                 |                                                                                                    |                                 |
| Debarment List            |                                                                                                    |                                 |
| Announcements             |                                                                                                    |                                 |
| Recognitions              |                                                                                                    |                                 |
| Site compatibility        |                                                                                                    |                                 |

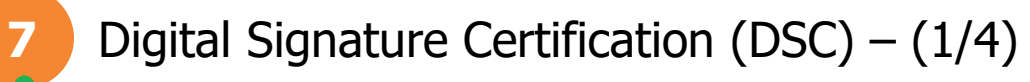

| Government<br>eProcurement<br>System | et for       | Welcome<br>Last login | : 28-Jan-2020 10:37 AM      | eProcure                     | Server Time<br>28-Jan-2020 11:50:01<br>ment System Gove | A Home                     | E Logout<br>f India                                                                             |
|--------------------------------------|--------------|-----------------------|-----------------------------|------------------------------|---------------------------------------------------------|----------------------------|-------------------------------------------------------------------------------------------------|
|                                      | USER MANAG   | EMENT                 |                             |                              |                                                         |                            |                                                                                                 |
|                                      | 0 User DSC E | nrollment             | Login Id : 📕                | nderer                       | h                                                       | _                          | As a Next step, the<br>enrollment process<br>includes a compulsory<br>DSC certification – Click |
|                                      |              |                       | Roles : Te                  | nderer                       |                                                         |                            | on the Signing Certificate                                                                      |
|                                      | Y            | Signing Certific      | ered with Digital Signature | Certificate yet. Please clio | ck on Signing Certificate link                          | c below.<br>9 Certificates |                                                                                                 |
|                                      | Act          | ive Certificates      | information                 |                              |                                                         |                            |                                                                                                 |
|                                      | S.N          | o Certificate         | Certificate<br>Type         | ype Validity                 | Enroll Date                                             | View                       |                                                                                                 |
|                                      |              |                       | No certificates             | have been enrolled.          |                                                         |                            |                                                                                                 |
|                                      |              |                       |                             |                              |                                                         |                            |                                                                                                 |
|                                      |              |                       |                             |                              |                                                         |                            |                                                                                                 |
|                                      |              |                       | Versi                       | on:1.09.08 03-Apr-2019       | (c) 2017 Tenders I                                      | NIC, All rights r          | reserved.                                                                                       |

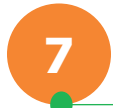

#### Digital Signature Certification (DSC) – (2/4)

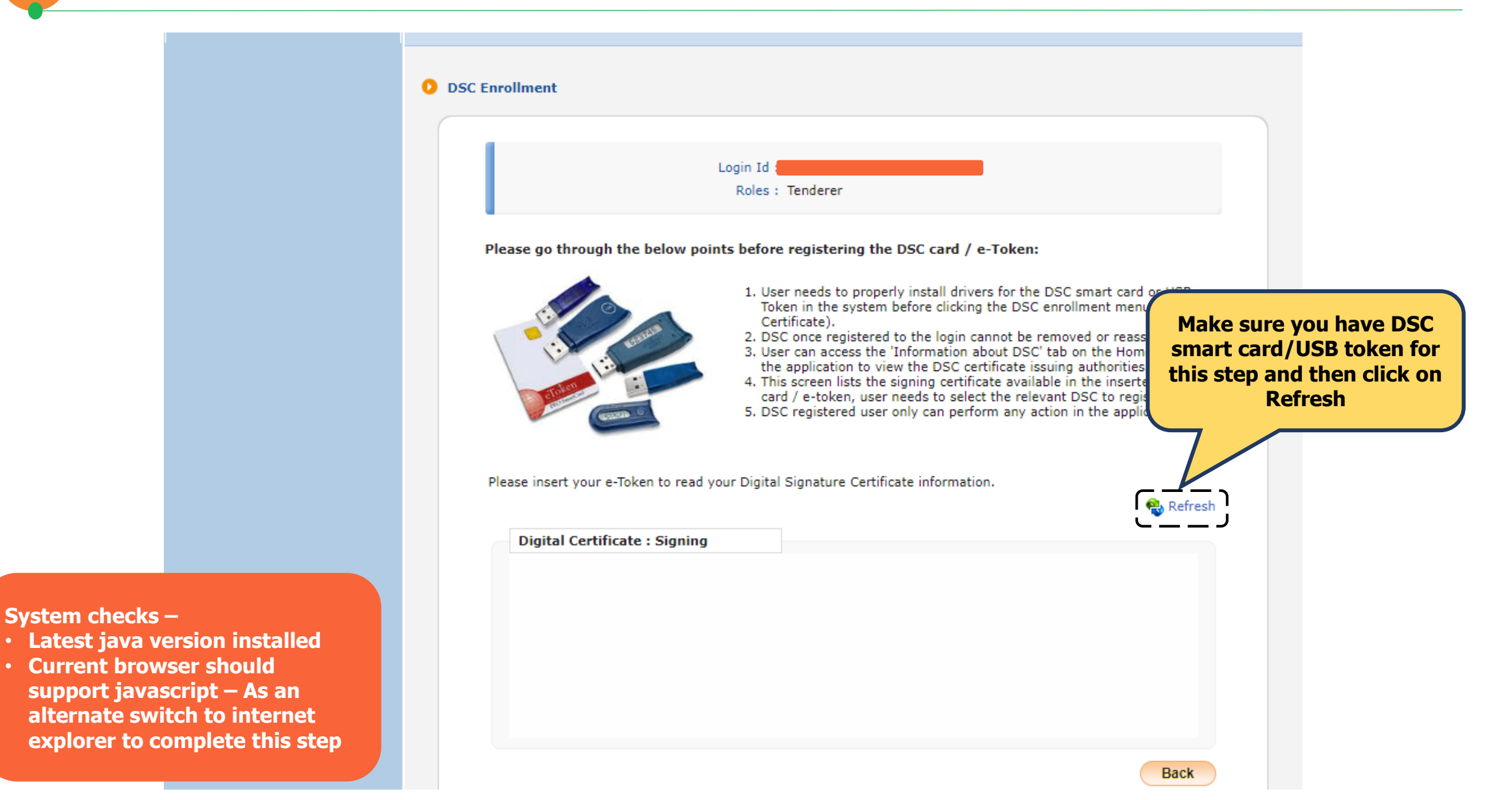

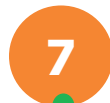

#### Digital Signature Certification (DSC) – (3/4)

| Please go through the                               | Login Id :<br>Roles : T<br>e below points before r<br>1. User 1<br>Toker<br>Certif<br>2. DSC 0<br>3. User 0<br>the aj<br>4. This s<br>card /<br>5. DSC r | enderer<br>egistering the DSC card<br>needs to properly install du<br>n in the system before click<br>icate).<br>once registered to the login<br>can access the 'Informatio<br>pplication to view the DSC<br>careen lists the signing cert<br>/ e-token, user needs to se<br>registered user only can pe | / e-Token:<br>rivers for the DSC smart<br>king the DSC enrollment<br>n about DSC' tab on the<br>certificate issuing author<br>tificate available in the in<br>elect the relevant DSC to<br>erform any action in the a | card or USB<br>menu (Signing<br>reassigned.<br>Homepage of<br>rities.<br>serted DSC<br>register.<br>application. | certification                     |
|-----------------------------------------------------|----------------------------------------------------------------------------------------------------|----------------------------------------------------------------------------------------------------|----------------------------------------------------------------------------------------------------|----------------------------------------------------------------------------------------------------|-----------------------------------|
| Please insert your e-To                             | oken to read your Digital S                                                                                                    | ignature Certificate inform                                                                                                    | ation.                                                                                                    | and click<br>complete<br>certification                                                                           | on OK to<br>the DSC<br>on process |
| Digital Certificat                                  | te : Signing                                                                                                    |                                                                                                    |                                                                                                    |                                                                                                    |                                   |
| Digital Certificat<br>DSC Enrollment<br>Certificate | Issued By                                                                                                    | Туре                                                                                                    | Expiry Date                                                                                                    |                                                                                                    |                                   |
| Digital Certificat                                  | Issued By<br>e-Mudhra Sub C                                                                                                    | Type<br>CA for Signing                                                                                                    | Expiry Date<br>16-Jul-2020 (                                                                                                    | 05:41 PM                                                                                                    |                                   |
| Digital Certificat                                  | Issued By<br>e-Mudhra Sub C                                                                                                    | Type<br>CA for Signing                                                                                                    | Expiry Date<br>16-Jul-2020 (                                                                                                    | 05:41 PM                                                                                                    |                                   |

| 7 | Digital Signature Certi              | ital Signature Certification (DSC) – (4/4) |                       |                        |  |  |  |  |  |  |
|---|--------------------------------------|--------------------------------------------|-----------------------|------------------------|--|--|--|--|--|--|
|   | Government<br>eProcurement<br>System | en la la la la la la la la la la la la la  | Welcome<br>Last login | : 28-Jan-2020 01:59 PM |  |  |  |  |  |  |
|   |                                      | USER MANAG                                 | SEMENT                |                        |  |  |  |  |  |  |
|   |                                      | User DSC                                   | Enrollment            |                        |  |  |  |  |  |  |
|   |                                      |                                            |                       | Login Id :             |  |  |  |  |  |  |

| Government            | R.       | n      | Welcome<br>Last login | : 28-Jan-2020 01:59 | PM          | 28-J                 | Server Time<br>an-2020 14:50:07 | 🏫 Home         | E Logout                |  |
|-----------------------|----------|--------|-----------------------|---------------------|-------------|----------------------|---------------------------------|----------------|-------------------------|--|
| Procurement<br>System | e f      | 24     |                       |                     |             | eProcureme           | nt System Gove                  | ernment        | of India                |  |
|                       | USER MA  | NAGE   | MENT                  |                     |             |                      |                                 |                |                         |  |
|                       | 0 User I | DSC En | nrollment             | Login Id :          |             |                      |                                 |                |                         |  |
|                       |          |        |                       | Roles :             | Tenderer    |                      |                                 |                |                         |  |
|                       |          | √ D    | SC is enrolled s      | uccessfully.        |             |                      |                                 |                |                         |  |
|                       |          |        |                       |                     |             |                      | <b>p</b> View Existing          | Certifi        |                         |  |
|                       |          | Activ  | ve Certificates I     | nformation          |             |                      |                                 |                | Enrollment Confirmation |  |
|                       |          | S.No   | Certificate           | Certificate<br>Type | Туре        | Validity             | Enroll Date                     | View           |                         |  |
|                       |          | 1.     | ,                     | Signing             | Class 2     | 16-Jul-2020 05:41 PM | 28-Jan-2020 02:50 PM            |                | 7/                      |  |
|                       |          |        |                       |                     |             |                      |                                 |                |                         |  |
|                       |          |        |                       |                     |             |                      |                                 | Next >         | )                       |  |
|                       |          |        |                       |                     |             |                      |                                 |                |                         |  |
|                       |          |        |                       |                     |             |                      |                                 |                |                         |  |
|                       |          |        |                       |                     |             |                      |                                 |                |                         |  |
|                       |          |        |                       |                     |             |                      |                                 |                |                         |  |
|                       |          |        |                       | Ve                  | rsion:1.09. | 08 03-Apr-2019       | (c) 2017 Tenders N              | IIC, All riaht | s reserved.             |  |

# 8

#### Dashboard – Mobile and E-mail confirmation (1/2)

| Government<br>eProcurement | Welcome<br>Last login                                                                                                    | : 28-Jan-2020 01:59 PM<br>eProcu                                                                                                    | Server Time<br>28-Jan-2020 14:50:40<br>Frement System Gove | A Home 🗗 Logout           |
|----------------------------|----------------------------------------------------------------------------------------------------|----------------------------------------------------------------------------------------------------|------------------------------------------------------------|---------------------------|
| System                     | $\bigvee$                                                                                                    |                                                                                                    |                                                            |                           |
| System                     | DASHBOARD<br>Welcome<br>Roles : Tenderer<br>In order to enable Internation<br>their Mobile Number along with<br>In addition, the users are also<br>This is a one-time updation or<br>such as;<br>User Enrollment / Regi<br>Tender related events<br>Bid submission events<br>Bid submission events<br>Bid s | al SMS alerts facility, the eProcurement Application<br>the Country Code.<br>The required to update their email address<br>aly. The benefits for the users include receipt of m<br>stration<br>the stration<br>the stration | on requires all the users to upd                           | ate                       |
|                            | seconds. If you have not rece                                                                                                    | ived the messages on time, please recheck your o                                                                                                    | letails or contact help desk.                              | Save                      |
|                            |                                                                                                    | Version:1.09.08 03-Apr-201                                                                                                    | 9 (c) 2017 Tenders /                                       | NIC, All rights reserved. |

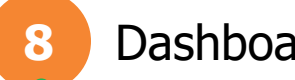

#### Dashboard – Mobile and E-mail confirmation (2/2)

| Government | St. a            | Welcome<br>Last login | : 28-Jan-2020 01:59 PM         | 28-Jan                 | Server Time<br>1-2020 14:51:16 | 🏫 Home 🛛 🔁 Logou       | n.            |
|------------|------------------|-----------------------|--------------------------------|------------------------|--------------------------------|------------------------|---------------|
| System     | E St             |                       |                                | eProcurement           | t System Gover                 | nment of India         | a             |
|            | DASHBOARD        |                       |                                |                        |                                |                        |               |
|            |                  |                       |                                |                        |                                |                        |               |
|            | Roles : Tenderer | ,                     |                                |                        |                                |                        |               |
|            |                  | OTP has               | been sent to the entered Email | D and Mobile No.       |                                |                        |               |
|            |                  |                       |                                |                        |                                |                        |               |
|            |                  |                       | Entered Email ID :             |                        |                                | Veri                   | fication Step |
|            |                  |                       | OTP*                           | pire in 04:40 minutes! |                                | 4                      |               |
|            |                  |                       |                                |                        | Verify                         | Resend OTP             |               |
|            |                  |                       |                                |                        |                                |                        |               |
|            |                  |                       |                                |                        |                                |                        |               |
|            |                  |                       |                                |                        |                                |                        |               |
|            |                  |                       | Version:1.0                    | 9.08 03-Apr-2019       | (c) 2017 Tenders NIC           | , All rights reserved. |               |

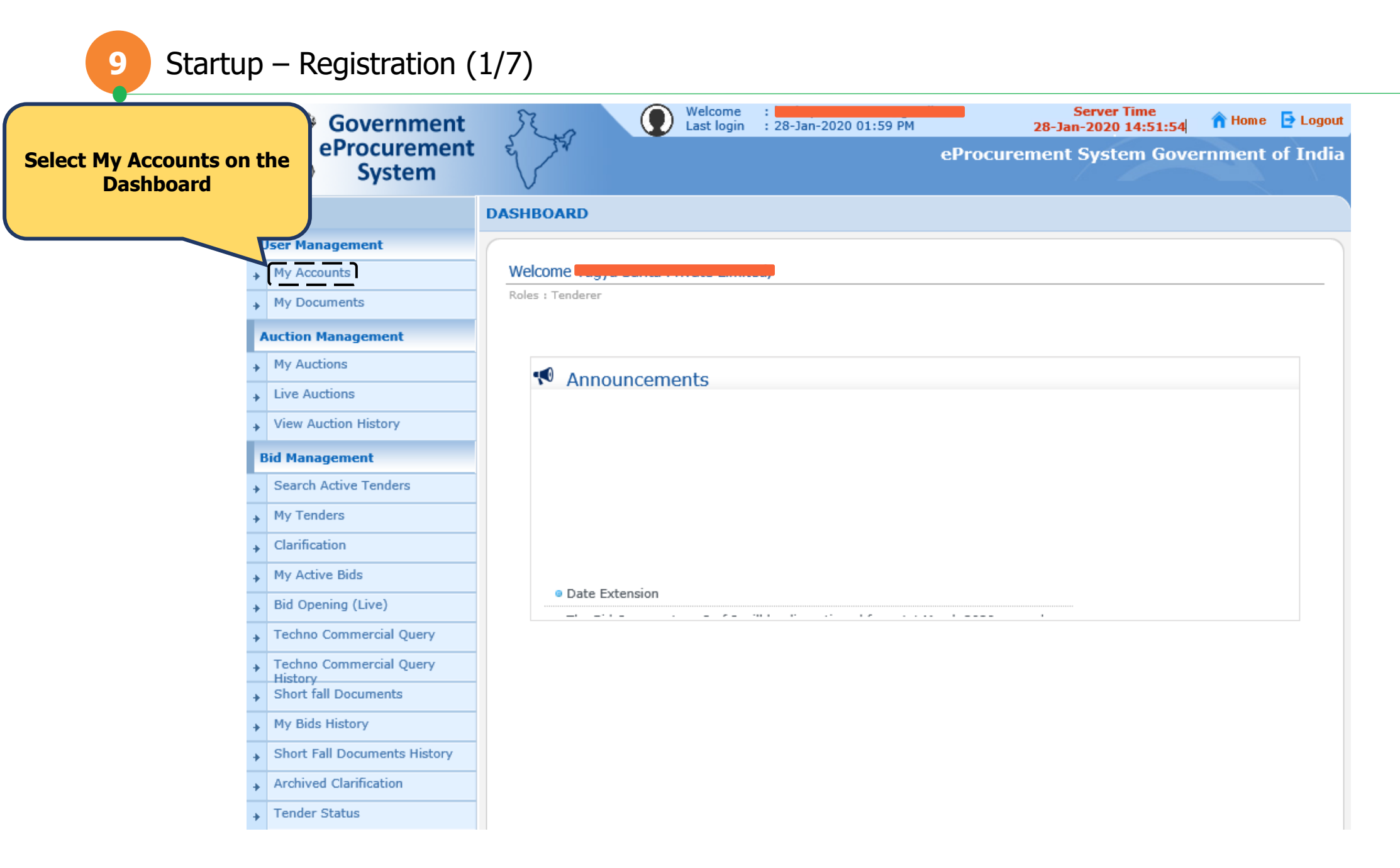

#### Startup – Registration (2/7)

| Government                          | Welco<br>Last k  | me :<br>ogin : 28-Jan-2020 | 01:59 PM      | Server Time<br>28-Jan-2020 14:52:25 | 👚 Home 🕒 Logout   |
|-------------------------------------|------------------|----------------------------|---------------|-------------------------------------|-------------------|
| System                              | E It             |                            | eProcur       | ement System Gov                    | ernment of India  |
|                                     | MY ACCOUNTS      |                            |               |                                     |                   |
| User Management                     |                  |                            |               |                                     |                   |
| My Accounts                         | Welcome          |                            |               |                                     | Select Privileges |
| My Documents                        | Roles : Tenderer |                            |               |                                     |                   |
| Auction Management                  |                  |                            |               |                                     |                   |
| My Auctions                         |                  | <b>(•</b> •                | ST (          | 1 🛌 i 🖊                             |                   |
| Live Auctions                       | User Profile Au  | <b>・</b> ソ                 | Communication | Drivileges                          | DashBoard         |
| View Auction History                |                  | inenucation                | communication | Flivileges                          | Dashboard         |
| Bid Management                      |                  |                            |               |                                     |                   |
| Search Active Tenders               |                  |                            |               |                                     |                   |
| My Tenders                          |                  |                            |               |                                     |                   |
| Clarification                       |                  |                            |               |                                     |                   |
| My Active Bids                      |                  |                            |               |                                     |                   |
| Bid Opening (Live)                  |                  |                            |               |                                     |                   |
| Techno Commercial Query             |                  |                            |               |                                     |                   |
| Techno Commercial Query     History |                  |                            |               |                                     |                   |
| Short fall Documents                |                  |                            |               |                                     |                   |
| My Bids History                     |                  |                            |               |                                     |                   |
| Short Fall Documents History        |                  |                            |               |                                     |                   |
| Archived Clarification              |                  |                            |               |                                     |                   |
| + Tender Status                     |                  |                            |               |                                     |                   |

#### Startup – Registration (3/7)

| 4 | Government<br>eProcurement<br>System | Welcome<br>Last login : 28-Jan-2020 01:59 PM 28-Jan-2020 14:54:44 reprocurement System Government of India |
|---|--------------------------------------|----------------------------------------------------------------------------------------------------|
|   |                                      | MY ACCOUNTS                                                                                                |
| U | lser Management                      |                                                                                                    |
| ÷ | My Accounts                          | Welcome Way, Carita Cristiania                                                                             |
| + | My Documents                         | Roles : Tenderer                                                                                           |
| A | uction Management                    | to complete the                                                                                            |
| ÷ | My Auctions                          | registration process                                                                                       |
| ÷ | Live Auctions                        | User Profile Authentication Communication                                                                  |
| ÷ | View Auction History                 |                                                                                                    |
| B | id Management                        |                                                                                                    |
| ÷ | Search Active Tenders                | GSTN MSME Startup India                                                                                    |
| ÷ | My Tenders                           |                                                                                                    |
| ÷ | Clarification                        |                                                                                                    |
| ÷ | My Active Bids                       |                                                                                                    |
| ÷ | Bid Opening (Live)                   |                                                                                                    |
| + | Techno Commercial Query              |                                                                                                    |
| + | Techno Commercial Query<br>History   |                                                                                                    |
| + | Short fall Documents                 |                                                                                                    |
| + | My Bids History                      |                                                                                                    |
| + | Short Fall Documents History         |                                                                                                    |
| + | Archived Clarification               |                                                                                                    |
| + | Tender Status                        |                                                                                                    |

#### Startup – Registration (4/7)

| Government                                                                                                    | Welcom<br>Last log                                               | e :                                                                            | Server Time<br>06-Feb-2020 10:56:47                                                   | 👚 Home 🕒 Logo   |
|----------------------------------------------------------------------------------------------------|------------------------------------------------------------------|--------------------------------------------------------------------------------|---------------------------------------------------------------------------------------|-----------------|
| System                                                                                                    | e / / ·                                                          | e                                                                              | Procurement System Gove                                                               | rnment of Indi  |
| нани зай                                                                                                    | $\vee$                                                           |                                                                                |                                                                                       |                 |
|                                                                                                    | DASHBOARD                                                        |                                                                                |                                                                                       |                 |
| User Management                                                                                                    |                                                                  |                                                                                |                                                                                       |                 |
| My Accounts                                                                                                    | Startup Registration Details                                     |                                                                                |                                                                                       |                 |
| My Documents                                                                                                    |                                                                  |                                                                                |                                                                                       |                 |
| Auction Management                                                                                                    | Startup India Registration                                       | 1                                                                              |                                                                                       |                 |
| My Auctions                                                                                                    |                                                                  |                                                                                |                                                                                       |                 |
| Live Auctions                                                                                                    | EProcurement portal is now in<br>are registered/not registered a | tegrated with Startup India portal. I<br>as Startup India. If you are register | Bidders are now required to declare them<br>ed as Startup India, provide your Registr | nselv<br>ration |
| View Auction History                                                                                                    | and Mobile number as register                                    | ed with the Startup India.                                                     | ,,,,,,,,,,,,,,,,,,,,,,,,,,,,,,,,,,,,                                                  | Select          |
| , view Addition mistory                                                                                                    | Consent from User                                                | hare or disclose the Startup India E                                           | edistration details with third party and w                                            | ill be          |
| Bid Management                                                                                                    | solely to establish and authen                                   | ticate the details received from Star                                          | tup India portal.                                                                     |                 |
| Search Active Tenders                                                                                                    |                                                                  | Startun * O Registered                                                         | Not Registered                                                                        |                 |
| My Tenders                                                                                                    |                                                                  |                                                                                |                                                                                       |                 |
| Clarification                                                                                                    |                                                                  |                                                                                |                                                                                       | Next            |
| My Active Bids                                                                                                    | Registration Details                                             |                                                                                |                                                                                       |                 |
| , Bid Opening (Live)                                                                                                    |                                                                  |                                                                                |                                                                                       |                 |
|                                                                                                    | S.No                                                             | Reg                                                                            | jistration Details                                                                    |                 |
| Techno Commercial Query                                                                                                    | S.No<br>1                                                        | Re                                                                             | jistration Details<br>Not Registered                                                  |                 |
| Techno Commercial Query                                                                                                    | S.No<br>1                                                        | Re                                                                             | jistration Details<br>Not Registered                                                  |                 |
| Techno Commercial Query<br>Techno Commercial Query<br>History<br>Short fall Documents                                                                                                    | S.No<br>1                                                        | Re                                                                             | jistration Details<br>Not Registered                                                  |                 |
| Techno Commercial Query<br>Techno Commercial Query<br>History<br>Short fall Documents<br>My Bids History                                                                                                    | S.No<br>1                                                        | Re                                                                             | jistration Details<br>Not Registered                                                  |                 |
| <ul> <li>Techno Commercial Query</li> <li>Techno Commercial Query<br/>History</li> <li>Short fall Documents</li> <li>My Bids History</li> <li>Short Fall Documents History</li> </ul>                                 | S.No<br>1                                                        | Re                                                                             | jistration Details<br>Not Registered                                                  |                 |
| <ul> <li>Techno Commercial Query</li> <li>Techno Commercial Query<br/>History</li> <li>Short fall Documents</li> <li>My Bids History</li> <li>Short Fall Documents History</li> <li>Archived Clarification</li> </ul> | S.No 1                                                           | Re                                                                             | jistration Details<br>Not Registered                                                  |                 |

#### Startup – Registration (5/7)

| Government<br>eProcurement<br>System     | Welcome<br>Last login       :       Image: Contract of the second second s |
|------------------------------------------|----------------------------------------------------------------------------------------------------|
|                                          | DASHBOARD                                                                                                    |
| User Management                          |                                                                                                    |
| My Accounts                              | O Startup Registration Details                                                                                                    |
| <ul> <li>My Documents</li> </ul>         |                                                                                                    |
| Auction Management                       | Startup India Registration                                                                                                    |
| My Auctions                              | EProducement portal is now integrated with Startup India portal. Bidders are now required to declare themselves, if they                                                                                                    |
| Live Auctions                            | are registered/not registered as Startup India. If you are registered as Startup India, provide your Registration number                                                                                                    |
| View Auction History                     | Consent from User                                                                                                    |
| Bid Management                           | EProcurement portal will not share or disclose the Startup India Registration details with third party and will b<br>solely to establish and authenticate the details received from Startup India portal.                                                                                                    |
| Search Active Tenders                    | as registered with Startup                                                                                                    |
| My Tenders                               | Startup * O Registered O Not Registered                                                                                                    |
| Clarification                            | Registration Number *                                                                                                    |
| My Active Bids                           | Mobile Number*                                                                                                    |
| Bid Opening (Live)                       | Next                                                                                                    |
| Techno Commercial Query                  |                                                                                                    |
| Techno Commercial Query     History      |                                                                                                    |
| <ul> <li>Short fall Documents</li> </ul> |                                                                                                    |
| My Bids History                          |                                                                                                    |
| Short Fall Documents History             |                                                                                                    |
| Archived Clarification                   |                                                                                                    |
| Tender Status                            |                                                                                                    |

#### Startup – Registration (6/7)

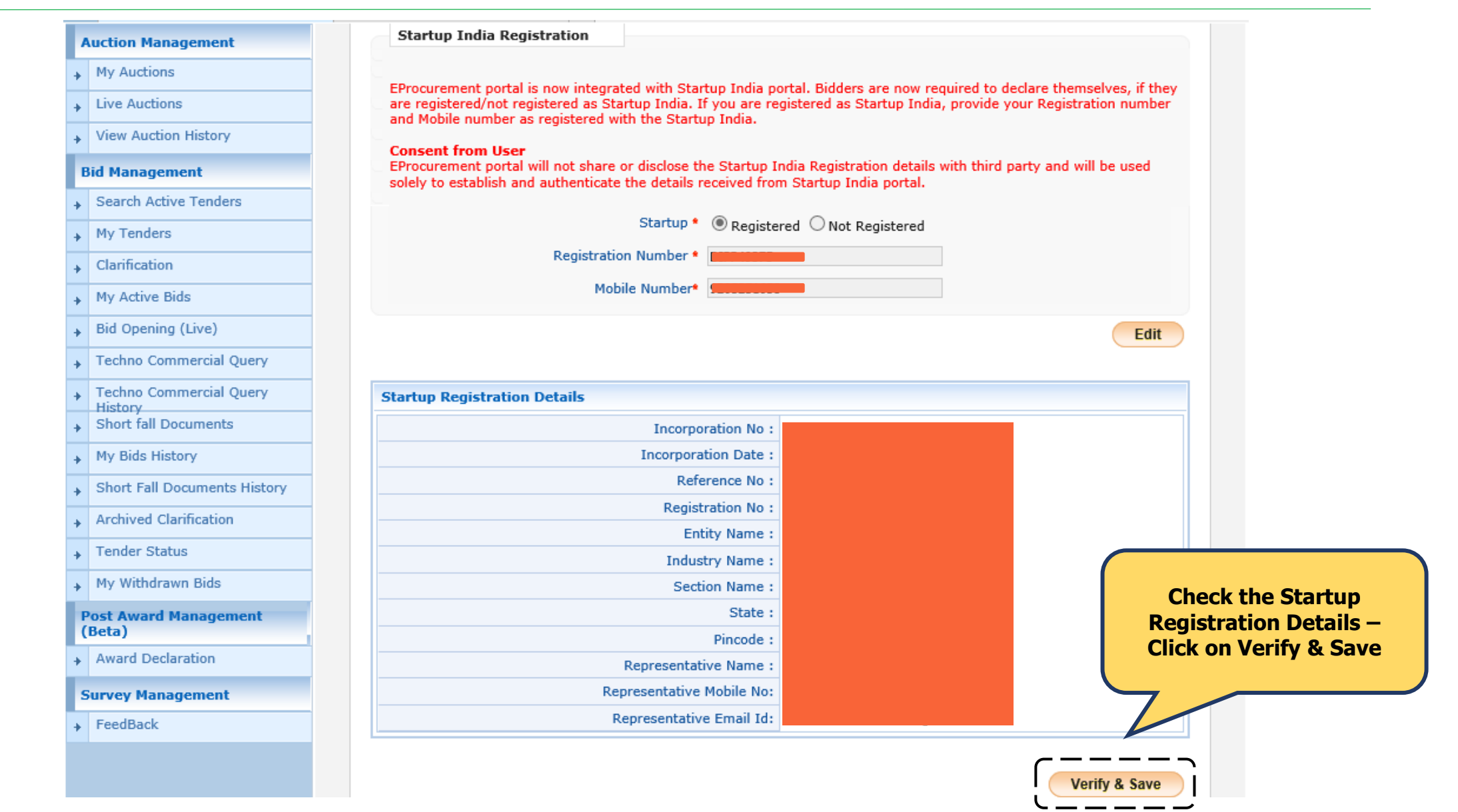

#### Startup – Registration (7/7)

|   | Government                   | Welcome : Server<br>Last login : 06-Feb-2020 10:46 AM 06-Feb-2020                                                                                                    | Time<br>11:18:36 🔒 🔒 Home                          | : 🗗 Logou   |
|---|------------------------------|----------------------------------------------------------------------------------------------------|----------------------------------------------------|-------------|
|   | System                       | eProcurement Syst                                                                                                    | em Government                                      | of India    |
|   |                              | DASHBOARD                                                                                                    |                                                    |             |
|   | User Management              |                                                                                                    |                                                    |             |
| + | My Accounts                  | Startup Registration Details                                                                                                    |                                                    |             |
| • | My Documents                 | Confirmatio                                                                                                    | n!                                                 |             |
|   | Auction Management           | Startup India Registration                                                                                                    |                                                    |             |
| + | My Auctions                  |                                                                                                    |                                                    |             |
| • | Live Auctions                | Startup Registration Details are saved Successfully.                                                                                                    |                                                    |             |
| • | View Auction History         |                                                                                                    |                                                    |             |
|   | Bid Management               | EProcurement portal is now integrated with Startup India portal. Bidders are now required to<br>are registered/not registered as Startup India. If you are registered as Startup India, provide | declare themselves, if t<br>your Registration numl | they<br>ber |
| • | Search Active Tenders        | and Mobile number as registered with the Startup India.                                                                                                    |                                                    |             |
| • | My Tenders                   | EProcurement portal will not share or disclose the Startup India Registration details with third                                                                                                | f party and will be used                           |             |
| • | Clarification                | solely to establish and authenticate the details received from Startup India portai.                                                                                                    |                                                    |             |
| • | My Active Bids               | Startup *   Registered  Not Registered                                                                                                    |                                                    |             |
| • | Bid Opening (Live)           | Registration Number *                                                                                                    |                                                    |             |
| • | Techno Commercial Query      | Mobile Number*                                                                                                    |                                                    |             |
| • | Techno Commercial Query      |                                                                                                    | Ne                                                 | kt          |
| • | Short fall Documents         |                                                                                                    |                                                    |             |
| • | My Bids History              |                                                                                                    |                                                    |             |
| • | Short Fall Documents History |                                                                                                    |                                                    |             |
| + | Archived Clarification       |                                                                                                    |                                                    |             |
| + | Tender Status                |                                                                                                    |                                                    |             |

# ENABLING PROCUREMENT OPPORTUNITIES FOR STARTUPS

#startupindia

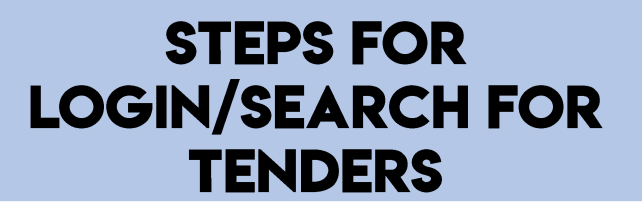

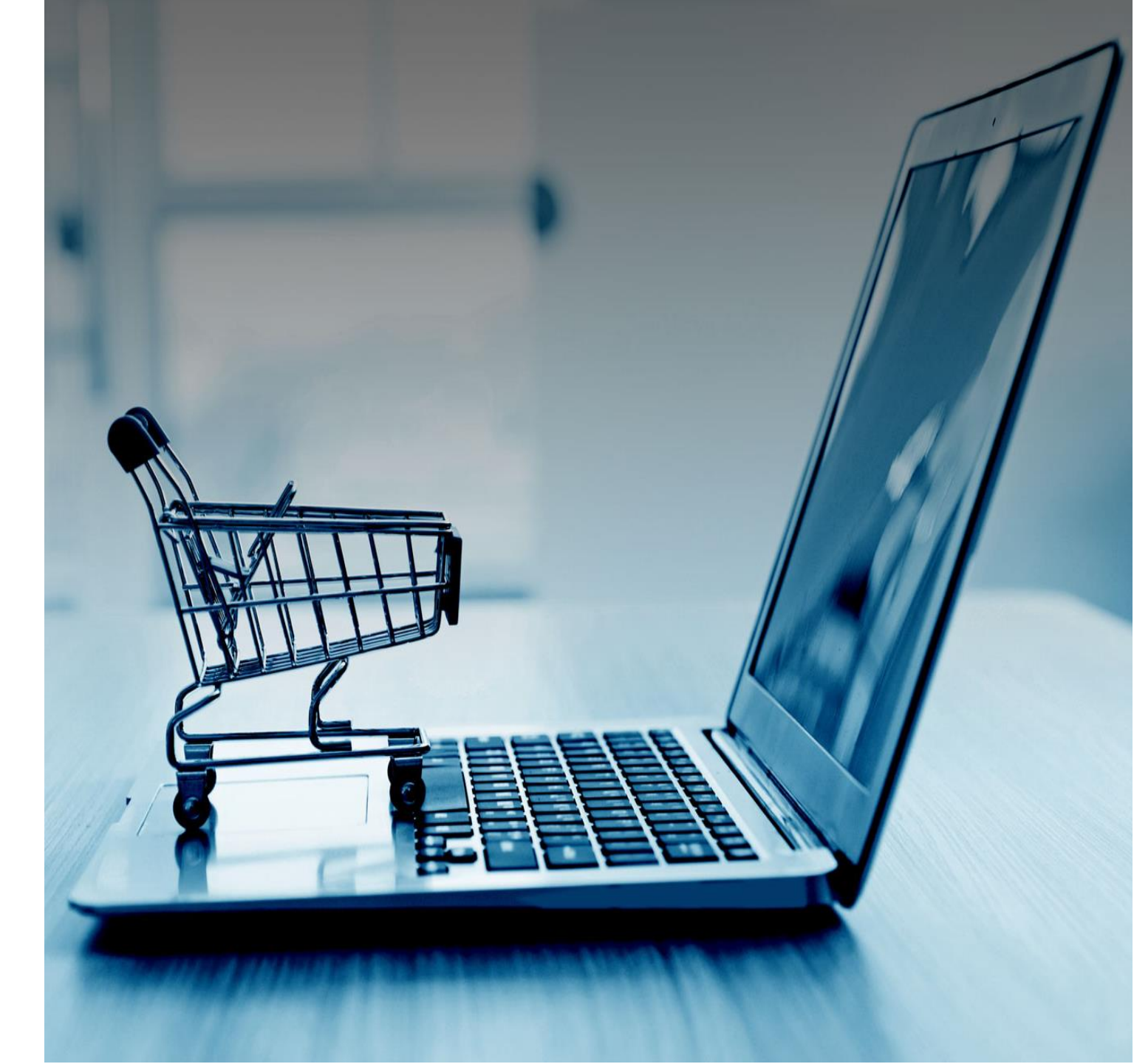

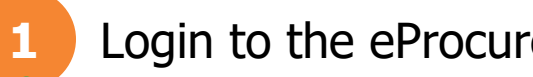

#### Login to the eProcurement Portal (1/3)

| Right Graft               | Centra                                                                       | Gover<br>al Public<br>(eff                                            | nment of India<br>Procuren<br>Procurement) | nent Portal                        | 07                                                         | First, Plug-in the DSC smart card/USB token |
|---------------------------|------------------------------------------------------------------------------|-----------------------------------------------------------------------|--------------------------------------------|------------------------------------|------------------------------------------------------------|---------------------------------------------|
| 17-Feb-2020               | Search   Active Tend                                                         | ers   Tenders by Clos                                                 | ing Date   Corrigendum                     | Bid Awards   CPPP Home             | 🚖 Home 🖾 Contact Us 📠 SiteMap                              |                                             |
|                           |                                                                              | « The Bid                                                             | Openers type 2 of 2 will be                | e discontinued from 1st March 202  | 0 onwards                                                  |                                             |
| MIS Reports               | Welcome to eProcu<br>The eProcurement System<br>submit the bids online throu | <b>irement System</b><br>of India enables the Ten<br>ugh this portal. | derers to download the Tend                | der Schedule free of cost and then | User Login                                                 |                                             |
| Tenders by Location       | IAK 💕 CPPI                                                                   | °                                                                     |                                            | Download on the                    |                                                            | Login to the portal                         |
| Tenders by Organisation   | 📠 Da                                                                         | rshboard                                                              | Google Play                                | App Store                          | 6 N U 8 L 2 2                                              |                                             |
| Tenders by Classification | Tender TitleF7. MEED 38 2019                                                 | Reference No<br>MEED 38/2019                                          | Closing Date                               | Bid Opening Date                   | Login                                                      |                                             |
| Tenders in Archive        | 8. General repairing and<br>renovation of Composite<br>Hospital AJMER        | B.V -01/2019-20-(CH<br>W)                                             | )GC-I-BLDG(M 24-Feb-2020                   | 0 06:00 PM 26-Feb-2020 12:00 PM    | Online Bidder Enrollment<br>Generate / Forgot Password?    |                                             |
| Tenders Status            | 9. SELECTION OF<br>CONSULTANT AS                                             | 100/1717/04/0010 0                                                    | o 23-Mar-202                               | 0 05:00 25-Mar-2020 12:00          | Find My Nodal Officer<br>Search with ID/Title/Reference no | System checks –                             |
| Cancelled/Retendered      | Latest Tenders updates                                                       | every 15 mins.                                                        |                                            | More                               | C Tender Search                                            | Browser should     support lavaScript       |
| Downloads                 | 💪 Latest Corrig                                                              | gendums                                                               |                                            |                                    | Go<br>Advanced Search                                      | Recommended                                 |
| Debarment List            | Corrigendum Title                                                            | Reference No                                                          | Closing Date                               | <b>Bid Opening Date</b>            |                                                            | Explorer (TE)                               |
| Debalment List            | documents uploaded with                                                      | this                                                                  |                                            |                                    | Help For Contractors                                       | Change the IF settings                      |
| Announcements             | considered, All Documents<br>uploaded on previous is<br>cancelled.           | EPC 09 of 2019 20                                                     | Sr No 01 24-Feb-2020 12:                   | 00 PM 25-Feb-2020 12:30 PM         | Information About DSC                                      | to open popups in a                         |
| Recognitions              | 7. Revised Tender docume<br>uploaded with this                               | ents                                                                  |                                            |                                    | FAQ                                                        | non tab                                     |

#### 1 Login to the eProcurement Portal (2/3)

| Roda can                  | Central Public Procurement Portal                                                                                      |
|---------------------------|----------------------------------------------------------------------------------------------------|
| 17-Feb-2020               | Search   Active Tenders   Tenders by Closing Date   Corrigendum   Bid Awards   CPPP Home 📩 Home 🖂 Contact Us 🚜 SiteMap |
| MIS Reports               | « The Bid Openers typ User Login                                                                                       |
| Tenders by Location       | Welcome Login ID                                                                                                    |
| Tenders by Organisation   | Password* Confirm the details and                                                                                      |
| Tenders by Classification | Captcha 8 D. E.K.S.A a                                                                                                 |
| Tenders in Archive        | Captcha Text*                                                                                                    |
| Tenders Status            | Cancel Proceed                                                                                                    |
| Cancelled/Retendered      | Generate / Forgot Password?                                                                                            |
| Downloads                 |                                                                                                    |
| Debarment List            |                                                                                                    |
| Announcements             |                                                                                                    |
| Recognitions              |                                                                                                    |

#### Login to the eProcurement Portal (3/3)

|                           | Government of India<br>Central Public Procurement Portal<br>(eProcurement)                                                                                                    | 0                                         |
|---------------------------|----------------------------------------------------------------------------------------------------|-------------------------------------------|
| 17-Feb-2020               | Search   Active Tenders   Tenders by Closing Date   Corrigendum   Bid Awards   CPPP Home                                                                                                    | 🖬 Home 🖾 Contact Us 🚜 SiteMap             |
| MIS Reports               | Do you want to run this application?                                                                                                    | ners type 2 of 2 will be discontinued fro |
| Tenders by Location       | Name:         eProcurement           Publisher:         National Informatics Centre                                                                                                    | Click on "Run"                            |
| Tenders by Organisation   | Location: https://eprocure.gov.in                                                                                                    |                                           |
| Tenders by Classification | This application will run with unrestricted access which may put your computer and personal information at risk. Run this application only if you trust the location and publisher above.                                                                     | Type Status                               |
| Tenders in Archive        | 1 Do not show this again for apps from the publisher and location above                                                                                                    | Class 2 Live                              |
| Tenders Status            |                                                                                                    | Logou                                     |
| Cancelled/Retendered      | <ol> <li>Java Run Time Environment (JRE) 1.8 of above should be installed.</li> <li>DSC drivers should be installed from the resource CD.</li> <li>The DSC smart card / e-Token must be plugged in with the system's USB port / smart card reader.</li> </ol> |                                           |
| Downloads                 |                                                                                                    |                                           |
| Debarment List            |                                                                                                    |                                           |
| Announcements             |                                                                                                    |                                           |
| Recognitions              |                                                                                                    |                                           |

#### DSC Login Steps (1/2)

|                           | Cent                         | ral Public                                               | Procurem                                 | f India<br>urement<br>ent)             | Portal                       | 2                | 0      |              |
|---------------------------|------------------------------|----------------------------------------------------------|------------------------------------------|----------------------------------------|------------------------------|------------------|--------|--------------|
| 17-Feb-2020               | Search   Active T            | enders   Tenders by Cl                                   | osing Date   Co                          | orrigendum   Bid Award                 | s   CPPP Home 💧              | Home 🖾 C         | 0      |              |
|                           |                              |                                                          |                                          |                                        | « The Bid Openers type       | 2 of 2 will be ( | 4      |              |
| MIS Reports               | Digital Certificat           | e Authentication                                         |                                          |                                        |                              |                  | Click  | c on "Login" |
| Tenders by Location       | Welcome                      | vate                                                     | Limited                                  |                                        | ],                           |                  | 5      |              |
| Tenders by Organisation   |                              | <ol> <li>You have reg</li> <li>Click the 'Log</li> </ol> | istered with DSC.<br>in' button to proce | Please insert your DSC car<br>eed.     | d / e-Token for authenticati | on.              |        |              |
| Tenders by Classification | S.No Alias Nar               | me Seria                                                 | l No.                                    | Certificate Type                       | Expiry Date                  | Туре             | Status |              |
| Tenders in Archive        |                              |                                                          |                                          | Signing                                | 16-Jul-2020 05:41 PM         | Class 2          | Live   |              |
| Tenders Status            | If the 'Login' butto         | on is not appearing in this                              | screen, perform t                        | ne following checks:<br>d he installed |                              |                  | Logout |              |
| Cancelled/Retendered      | 2. DSC drive<br>3. The DSC s | rs should be installed from<br>smart card / e-Token must | the resource CD.<br>be plugged in wit    | th the system's USB port /             | smart card reader.           |                  |        |              |
| Downloads                 |                              |                                                          |                                          |                                        |                              |                  |        |              |
| Debarment List            |                              |                                                          |                                          |                                        |                              |                  |        |              |
| Announcements             |                              |                                                          |                                          |                                        |                              |                  |        |              |
| Recognitions              |                              |                                                          |                                          |                                        |                              |                  |        |              |

#### DSC Login Steps (2/2)

| Notes and                         | Central F                                                                                         | Government of India<br>Public Procurement Portal<br>(eProcurement) |             |                      |
|-----------------------------------|---------------------------------------------------------------------------------------------------|--------------------------------------------------------------------|-------------|----------------------|
|                                   |                                                                                                   |                                                                    |             | Contact Us 🚜 SiteMap |
| 🖹 🤍 « The Bid Openers type 2 of 2 |                                                                                                   |                                                                    |             |                      |
| MIS Reports                       | Digital Certificate Authent                                                                       | tication                                                           |             |                      |
| Tenders by Location               | Welcome                                                                                           | d [(],                                                             |             | for the login        |
| Tenders by Organisation           |                                                                                                   | Authentication<br>Authenticating Please wait                       | Cancel      |                      |
| Tenders by Classification         | S.No Alias Name                                                                                   |                                                                    |             | Status               |
| Tenders in Archive                | 1.                                                                                                | Verify User PIN X                                                  | Pim Class 2 | Live                 |
| Tenders Status                    | If the 'LOGIN'                                                                                    | Now verify your User PIN:                                          |             | Logout               |
| Cancelled/Retendered              | <ol> <li>Java Run Time Envir</li> <li>DSC drivers should b</li> <li>The DSC smart card</li> </ol> | User PIN:<br>Enable soft keyboard                                  |             |                      |
| Downloads                         |                                                                                                   | Change User PIN Login Cancel                                       |             |                      |
| Debarment List                    |                                                                                                   |                                                                    |             |                      |
| Announcements                     |                                                                                                   |                                                                    |             |                      |
| Recognitions                      |                                                                                                   |                                                                    |             |                      |

#### Search Active Tenders (1/2)

| Government                          | Welcome : Server Time<br>Last login : 17-Feb-2020 11:28 AM 17-Feb-2020 13:23:01 A Home Logout |
|-------------------------------------|-----------------------------------------------------------------------------------------------|
| System                              | eProcurement System Government of India                                                       |
|                                     | DASHBOARD                                                                                     |
| User Management                     |                                                                                               |
| My Accounts                         | Welcome Welcome                                                                               |
| My Documents                        | Roles : Tenderer                                                                              |
| Auction Management                  |                                                                                               |
| My Auctions                         |                                                                                               |
| Live Auctions                       | ✓ Announcements                                                                               |
| View Auction History                |                                                                                               |
| Bid Management                      |                                                                                               |
| Search Active Tenders               |                                                                                               |
| My Tenders                          | d from 20 onwards                                                                             |
| Clarification                       | On the Home Page, Click                                                                       |
| My Active Bids                      | on the "Search Active                                                                         |
| Bid Opening (Live)                  | i enders                                                                                      |
| Techno Commercial Query             |                                                                                               |
| Techno Commercial Query     History |                                                                                               |
| Short fall Documents                |                                                                                               |
| My Bids History                     |                                                                                               |
| Short Fall Documents History        |                                                                                               |
| Archived Clarification              |                                                                                               |
| Tender Status                       |                                                                                               |

#### Search Active Tenders (2/2)

| 4 | Government<br>eProcurement<br>System | - hug | ST A                | Welcome :<br>Last login : | 17-Feb-2020 11: | 28 AM 1<br>eProcurem       | Server Time<br>7-Feb-2020 13:32:22<br>ent System Govern | A Home 🗗 Logout           |
|---|--------------------------------------|-------|---------------------|---------------------------|-----------------|----------------------------|---------------------------------------------------------|---------------------------|
|   |                                      | BID   | MANAGEMEN           | т                         |                 |                            |                                                         |                           |
| U | ser Management                       |       |                     |                           |                 |                            |                                                         |                           |
| + | My Accounts                          | 0     | Search Active T     | enders                    |                 |                            |                                                         |                           |
| + | My Documents                         | 6     |                     |                           |                 |                            |                                                         | Select the categories to  |
| A | uction Management                    |       | Tender ID           |                           |                 |                            |                                                         | filter the Search results |
| + | My Auctions                          |       | Organisation        | -Select-                  | $\checkmark$    | My Product Categories      |                                                         |                           |
| + | Live Auctions                        |       | Department          | -Select-                  | ~               | Tender Reference<br>Number |                                                         |                           |
| + | View Auction History                 |       | Division            | -Select-                  | ~               | Work/Item Title            |                                                         |                           |
| в | id Management                        |       | Sub Division        | -Select-                  | ~               | Tender Category            | -Select-                                                | <b>~</b>                  |
| + | Search Active Tenders                |       | Product<br>Category | -Select-                  | ~               |                            |                                                         |                           |
| + | My Tenders                           |       | Form of<br>Contract | -Select-                  | $\checkmark$    |                            |                                                         |                           |
| + | Clarification                        |       | Pincode             |                           |                 |                            |                                                         |                           |
| + | My Active Bids                       |       | Payment Mode        | -Select-                  | ~               |                            |                                                         |                           |
| + | Bid Opening (Live)                   |       | Value Criteria      | -Select-                  | ~               | -Select-                   |                                                         |                           |
| + | Techno Commercial Query              |       | Date Criteria       | -Select-                  | $\checkmark$    | From                       | То                                                      |                           |
| + | Techno Commercial Query              |       | Coloction           | Two Stage Bidding         |                 | GTE                        | Tender Fee Exemption                                    |                           |
| + | Short fall Documents                 |       | Criteria            | NDA Tenders               | _               | ITE / TPS                  | EMD Exemption                                           |                           |
| + | My Bids History                      |       |                     |                           | J               |                            | Class                                                   | Count                     |
| + | Short Fall Documents History         |       |                     |                           |                 |                            | Clear                                                   | Search                    |
| + | Archived Clarification               |       |                     |                           |                 |                            |                                                         |                           |
| + | Tender Status                        |       |                     |                           |                 |                            |                                                         |                           |

# **Connect With Us**

www.startupindia.gov.in

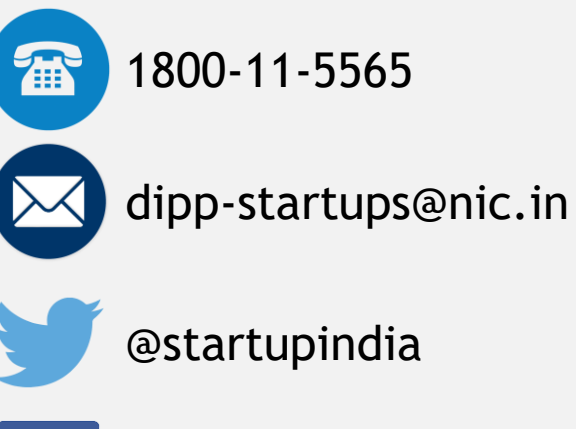

Startup India